Hi,小伙伴们,还记得之前安信可的《3000个微信板子免费送》活动吗?你的板子是 否已经玩转起来了呢,现在,安信可已经对接了微信直连云,并开放 sdk 给大家下载,快来 跟着一起体验吧~

## 1 新建产品

### 1.1 使用测试帐号登录公众号后台

mp.weixin.qq.com/debug/cgi-bin/sandbox?t=sandbox/login

| <b>%</b> @ 微信 | 公众平台 🔤                                                  |                                                | 在线春服 | î |
|---------------|---------------------------------------------------------|------------------------------------------------|------|---|
| لظُ           | 微信公众平台接口测试帐号申请<br>无需公众帐号、快速申请按口测试号<br>直接体验和测试公众平台所有高级接口 |                                                |      |   |
|               | R                                                       | 救信号扫─扫登录<br>免注册,方便快速<br>● 登录<br>你已注册手机账号,请启此登录 |      |   |
|               |                                                         |                                                |      |   |
|               |                                                         |                                                |      | ~ |

### 1.2 开启设备功能

|      |             | 狄取用尸地理\//百                   | 元上限             | 并后 |
|------|-------------|------------------------------|-----------------|----|
|      | 10          | 生成带参数二维码                     | 100000          |    |
|      | 准/ 文持       | 长链接转短链接接口                    | 1000            |    |
|      | 界面丰富        | 自定义菜单                        | 详情 👻            |    |
|      | 素材管理        | 素材管理接口                       | 详情▼             |    |
|      | 智能接口        | 语义理解接口                       | 1000            |    |
|      | 设备功能        | 设备功能接口                       | 无上限             | 开启 |
| 功能服务 |             | 获取客服聊天记录                     | 5000            |    |
|      |             |                              |                 |    |
|      | 多客服         | 客服管理                         | 详情 🚽            |    |
|      | 多客服         | 春服管理<br>会话控制                 | 详情 ~            |    |
|      | 多客服<br>网页帐号 | 容服管理<br>会话控制<br>网页授权获取用户基本信息 | 详情<br>详情<br>无上限 | 修改 |

注意,目前微信测试帐号不兼容 chrome,尽量使用 IE 浏览器打开,否则会出现无法找到设

置选项的问题。

### 1.3 新建产品 LED

#### 开启设备功能后,点击设备功能后面的【设置按钮】

|      |      | N KEIS A ALKEISIS H | 1000 |       |
|------|------|---------------------|------|-------|
|      | 界面丰富 | 自定义菜单               | 详情 🚽 |       |
|      | 素材管理 | 素材管理接口              | 详情   |       |
|      | 智能接口 | 语义理解接口              | 1000 |       |
|      | 设备功能 | 设备功能接口              | 无上限  | 设置 关闭 |
| 功能服务 | 多客服  | 获取客服聊天记录            | 5000 |       |
|      |      | 客服管理                | 详情▼  |       |
|      |      | 会话控制                | 详情   |       |
|      | 网页帐号 | 网页授权获取用户基本信息        | 无上限  | 修改    |
|      |      |                     |      |       |

点击【添加产品】,

| 设备功能 |              |        |       |            |         | 微信硬件平    | 台开发中心 📃          |
|------|--------------|--------|-------|------------|---------|----------|------------------|
| 产品管理 | 设置           |        |       |            |         |          |                  |
|      |              |        | 未通过   | 过认证的产品最多不超 | 过5个,当前还 | 可添加4个产品  | +添加产品            |
| 产品   |              | 连接类型 👻 | 总授权配额 | 剩余授权配额     | 剩余授权比   | 全部状态 👻 🕜 | 操作               |
|      | 则试设备<br>3002 | Wi-Fi  | 100   | 37         | 37%     | 未认证      | 产品详情<br>编辑<br>删除 |
|      |              |        |       |            | 4 1     | /1 >     | 跳转               |

并按照如下配置设备

| Pikkik       4/5         ARK NA       Biskikk       4/5         ARK NA       Biskikk       0         · * MERGET-GRANK-ADDE       Biskikk Biskik Biskik Bis                                                                                                    |                  | 1 基础资料登记 2 产品能力登记                                         |
|----------------------------------------------------------------------------------------------------|------------------|-----------------------------------------------------------|
| PAGRAW       PAGRAW         SBNAU/SA       SINU/CARA/ARGINET-COMBINIA/SAR (WARDAW SINU/CARA/SAR SINU/CARA/SAR                                                                                                    |                  |                                                           |
| Patenta         Patenta         A13           造業換入方案         即時大田島人和国家時午至後期的志聞所知方案 詳優介紹<br>* 20番茄素和電時子正規用         20本7月20日、和日本の方案 詳優介紹<br>* 20番茄素和電時子正規用         20本7月20日、和日本の方案 詳優介紹<br>* 20番茄素和電時子正規用         20本7月20日、日本の方法<br>* 20番茄素和電時子正規用         20本7月20日、日本の方法<br>* 20番茄素和電時子正規用         20本7月20日、日本の方法<br>* 20番茄素和電子正規用         20本7月21日、日本の方法<br>* 20番茄素和電子正規用         20本7月21日、日本の方法<br>* 20番茄素和電子正規用         20本7月21日、日本の方法<br>* 20番茄素和電子正規用         20本7月21日、日本の方法<br>* 20本7月21日、         20本7月21日、                                                                                                    | 1                |                                                           |
| BARKA DISC Bischeller Auflerer Heiner Barter Barter                                                                                                    | 产品名称             | 测试设备 4/15                                                 |
|                                                                                                    | 选择接入方案           | 即该产品接入微信硬件平台使用的数据传输方案 详细介绍                                |
| HBR/BERGER-LEAR-LEAR-LEAR-LEAR-LEAR-LEAR-LEAR-LE                                                                                                    |                  | ● 微信硬件云标准接入方案                                             |
| ・ 役名直名的名称子是重、役名可邀立政保留平台组织的直接与反议。直接与规范保有开对通     ・ 「除去建築的信仰中去更重。论品地想 「南田安田市」 (加速<br>・ 「在基础地入方重、论品不对地走动的保健于,论是和思想体以如时    Htt (加速送到开放社会公众平台/基本秘密理由的思想思想地)     ・ 「日本田田市」 (加速)     ・ 「日本田市」 (加速)     ・ 「日本市」 (加速)     ・ 「日本市」 (加速)     ・ 「日本市」 (加速)     ・ 「日本市」 (加速)     ・ 「日本市」 (加速)     ・ 「日本市」 (加速)     ・ 「日本市」 (加速)     ・ 「日本市」 (加速)     ・ 「日本市」 (加速)     ・ 「日本市」 (加速)     ・ 「日本市」 (加速)     ・ 「日本市」     ・ 「日本市」 (加速)     ・ 「日本市」 (加速)     ・ 「日本市」 (加速)     ・ 「日本市」     ・ 「日本市」 (加速)     ・ 「日本市」 (加速)     ・ 「日本市」     ・ 「日本市」     ・ 「日本市」     ・ 「日本市」     ・ 「日本市」     ・ 「日本市」     ・ 「日本市」     ・ 「日本市」     ・ 「日本市」     ・ 「日本市」     ・ 「日本市」     ・ 「日本市」     ・ 「日本市」     ・ 「日本市」     ・ 「日本市」     ・ 「日本市」     ・ 「日本市     ・ 「日本市     ・ 「日本市     ・ 「日本市     ・ 「日本市     ・ 「日本市     ・ 「日本市     ・ 「日本市     ・ 「     ・ 「日                                                                                                    |                  | 若选择微信硬件云标准接入方案,设备消息将以Json格式发送到开发者在设备功能/设置填写的服务器地址         |
| ●「電気振動物保健中交通器」包含法則「電振発発展」可想过2010000000円APU時間保健行交到法         ●「電気振動か1000000000000000000000000000000000000                                                                                                    |                  | • 设备直连微信硬件云通道 设备可通过微信硬件平台提供的直连SDK,直接与微信硬件云对接              |
| ● Y BLALBERNARKEY LOAR       ● MALESENARK Y JUNA POWLENE PLANE         ● Y ELABERNARKEY LOAR       ● WARTSHARK Y LOAR         ● Y ELABERNARKEY LOAR       ● WARTSHARK Y LOAR         ● Y ELABERNARKEY LOAR       ● WARTSHARK Y LOAR         ● Y ELABERNARKEY LOAR       ● Y ELABERNARKEY LOAR         ● Y ELABERNARKEY LOAR       ● Y ELABERNARKEY LOA                                                                                                    |                  |                                                           |
| ● 作名基础会入方室       论名用的学校组织的建筑得得 ● 、 论名和学校组织的建筑建筑建筑建立公众中在公共中在公共中在公共中在公共中在公共中在公共中在公共中在公共中在公共中在公共                                                                                                    |                  |                                                           |
|                                                                                                    |                  | ○ 平台基础接入方室 设备不对按撤信硬件元 设备消息将以xml格式发送到开发者在公众平台/基本配置填写的服务器地址 |
| 产品販売・自品販売・自品販売・自品販売・目記       Id         J100         产品品类       家用电源 「百金家美 『LEDJ 『 建筑品类         建築業型       * Wi-Fi         豊丁       一日         日本       三         「日本       三         「日本       三         「日本       三         「日本       三         「日本       三         「日本       三         「日本       三         「日本       三         「日本       三         「日本       三         「日本       一         「日本       一         「日本       一         「日本       一         「日本       10000         「日本       10000         「日本       10000         「日本       10000         「日本       10000         「日本       10000         「日本       10000         「日本       10000         「日本       10000         「日本       100000         「日本       100000         「日本       100000         「日本       100000         「日本       100000         「日本       1000000 <tr< td=""><td></td><td></td></tr<>                                                                                                    |                  |                                                           |
| Ied         JU00         产品品类       家用电器       五金家美 (LEDK) (現然品类)         建築类型       V Wi-FI       第万         豊芳       豊寮府       ●         ● 紫原 MS       ●       月送建設         ● 紫原 MS       ●       ●         ● 紫原 MS       ●       ●         ● 紫原 MS       ●       ●         ● 紫原 MS       ●       ●         ● 紫原 MS       ●       ●         ● 紫原 MS       ●       ●         ● 紫原 MS       ●       ●         ● 紫原 MS       ●       ●         ● 紫原 MS       ●       ●         ● 紫原 MS       ●       ●         ● 紫原 MS       ●       ●         ● 小田 MS       ●       ●         ● 小田 MS       ●       ●         ● 小田 MS       ●       ●         ● 小田 MS       ●       ●         ● 小田 MS       ●       ●         ● 小田 MS       ●       ●         ● 小田 MS       ●       ●         ● 小田 MS       ●       ●         ● 小田 MS       ●       ●         ● 小田 MS       ●       ●         ● <td< td=""><td>产品描述</td><td>产品简要介绍或功能说明</td></td<>                                                                                                    | 产品描述             | 产品简要介绍或功能说明                                               |
| JIII0         产品品类       東田東富 ・ 五金家 ・ LED灯 ・ 課業品类         連結类型       ・WI-FI         □ 第万         □ 指第         □ 第万         □ 指案网络         □ 特技建設         □ 男子込翁         □ 第七         产品品类         产品の一級研究         ● 第七         ● 第七                                                                                                    |                  | led                                                       |
| JUD<br>FARRY ■ TAARY ■ LEDY ■ KKRRY<br>WH.FL<br>■ TF<br>■ TF |                  |                                                           |
| J100         产品品类       家用电器 _ 五金家孫 _ EDJ _ 探索局关         達婆楚聖       「WI-FI<br>□ 宮万<br>□ 谷外間路         □ 第7       28 愛吻路<br>□ 特定時法         □ 特式 / 日本の一般日供       1000000000000000000000000000000000000                                                                                                    |                  |                                                           |
| PA品类       家用电器 _ 五金來菜 _ LED灯 _ 授聚品类         生婆类型       ( Wi-Fi<br>] 监牙<br>] 始寫网路<br>] 奇弦抜接<br>] 句文子设备<br>] 支它         产品版型方式       广品印                                                                                                    |                  |                                                           |
| 产品品类       家用电器       五金家茶       LEDI       「我菜品类         生装类型       > W1-F1       -       -         二 篮牙       当菜写       -       -         一 建筑网络       -       -       -         一 建筑网络       -       -       -         一 建筑网络       -       -       -         - 市品約       -       -       -         产品和       -       -       -         - 市品約       -       -       -         - 市品約       -       -       -         - 市品約       -       -       -         - 市品約       -       -       -         - 市品約       -       -       -         - 市品約       -       -       -         - 市品約       -       -       -         - 市会市会社       -       -       -         - 市会市会社       -       -       -         - 市会市会社       -       -       -         - 市会加会       -       -       -       -         - 市会市会社       -       -       -       -         - 市会市会社       -       -       -       -         - 市会社                                                                                                    |                  | 3/100                                                     |
| → manaste     ● 用电器     ▲ 正本末     LLUX     ■ 原本の中本            進接樂型      ● W1-F1      ● 医子            ● 壁牙          ● 蜂深网络          ● 小子込金            ● 男た          ● 年小产品時一般の         ● 明           デ品範囲が式         产品の一級研発型 重要評構          ● 年小产品和 一般の            ● 年小产品和 一般の         ● 明         ● 不使用            ● 子品の         ● 田の         ● 使用            ● 伊加の         ● 使用          ● 小使用            市分分量電域写AirKiss引导文本,该内容将在用户使用AirKiss配置网络显示 重量示例          ● 男子            ● 授一         ● 技術示鍵          5/20            ● 強力発電         ● 雪子派         5/20                                                                                                    | ***              |                                                           |
| <ul> <li>▶ Wi-Fi</li> <li>● 蓝万</li> <li>● 耸冈路</li> <li>● 含大学品等</li> <li>● 古ご</li> <li>&gt; 产品称加方式</li> <li>产品的二维码类型 宣言详饰</li> <li>● 省-广产品等</li> <li>● 省-广产品等</li> <li>● 省-广产品等</li> <li>● 省-广产品等</li> <li>● 省-广产品等</li> <li>● 省-广产品等</li> <li>● 省-广告等</li> <li>● 代用</li> <li>● 不使用</li> <li>→ 请分型管理与AlrKIss司目交本,该内客将在用户使用AlrKIss配置网络显示 重看示例</li> <li>▶ 伊政一</li> <li>▶ 佐按描示键</li> <li>▶ 「该加步置</li> <li>● 「「该加步置</li> <li>● 「」</li> </ul>                                                                                                    | 广动动突             | 家用电器                                                      |
| □ 監牙         □ 蜂穹网络         □ 有线连接         □ 内关子设备         □ 東它         产品版二维码类型 宣音详情         □ 每个产品唯一的二维码         ○ 每个产品唯一的二维码         ○ 每中型号唯一的二维码         ○ 微信配网         使用 ● 不使用         诸分步骤填写AIrKIss引导文本,该内容将在用户使用AIrKIss配置网络显示 查看示例         步骤一       长按指示键         小浴加步電         □ 篮牙发现                                                                                                    | 连接类型             | VI-FI                                                     |
| ● 蜂窝网络       ● 有线连接         ● 肉关子设备       ● 東京         ▶ 定       > 定         产品添加方式       产品の一堆码头型 重置详简         ● 每个产品唯一的二维码       ● 每个产品唯一的二维码         ✓ 每种型号唯一的二维码       ● 每个产品唯一的二维码         ✓ 每种型号唯一的二维码       ● ● 不使用         · 做用       ● 不使用         · 动分步骤填写AirKiss引导文本,该内容将在用户使用AirKiss配置网络显示 查看示例         · 炒配       · 长按指示键         · 添加步骤       5/20         · 例如:长按指示键         · 添加步骤                                                                                                    |                  | 蓝牙                                                        |
| □       有线连接         □       网关子设备         □       其它         广品的二维码兴型 重置详简       ● 每个产品唯一的二维码         ○       每种型号唯一的二维码         ○       每种型号唯一的二维码         ○       每种型号唯一的二维码         ○       每种型号唯一的二维码         ○       每种型号唯一的二维码         ○       每种型号唯一的二维码         ○       使用         ●       ●         ●       ●         ●       ●         ●       ●         ●       ●         ●       ●         ●       ●         ●       ●         ●       ●         ●       ●         ●       ●         ●       ●         ●       ●         ●       ●         ●       ●         ●       ●         ●       ●         ●       ●         ●       ●         ●       ●         ●       ●         ●       ●         ●       ●         ●       ●         ●       ●         ●       ●<                                                                                                    |                  | 蜂窝网络                                                      |
| □ 网关子设备       其它         广品添加方式       广品的二维码类型 查看详摘         □ 每个产品唯一的二维码       ● 每个产品唯一的二维码         ● 每种型号唯一的二维码       ● 每种型号唯一的二维码         ● 每种型号唯一的二维码       ● 每种型号唯一的二维码         ● 位用       ● 使用         · (使用)       ● 不使用         · (讨价目本)       ● (使用)         · (方力少聲填写AirKiss引导文本, 读内容将在用户使用AirKiss配置网络显示 查看示例         · (方加少聲       ● 「大按描示键         · (添加少聲       ● 「大技描示键                                                                                                    |                  | 有线连接                                                      |
| 其它         产品添加方式       产品的二维码类型 查看详情         ● 每个产品唯一的二维码         ● 每种型号唯一的二维码         ● 每种型号唯一的二维码         ● 每种型号唯一的二维码         ● 每种型号唯一的二维码         ● 使用         ● 微信配网         使用         ● 使用         · 微估配         使用         · 微估配         使用         · 微估配         · 微估配         · 微估配         · 微估配         · 微估配         · 微估配         · 微估配         · 微估配         · 微加         · 长按指示键         · 添加步骤         · 添加步骤                                                                                                    |                  | 网关子设备                                                     |
| <ul> <li>产品添加方式</li> <li>产品的二维码类型 重看详情</li> <li>● 每个产品唯一的二维码</li> <li>✓ 每种型号唯一的二维码</li> <li>✓ 每种型号唯一的二维码</li> <li>✓ 微信配网</li> <li>使用</li> <li>● 不使用</li> <li>请分步骤填写AirKiss引导文本,读内容将在用户使用AirKiss配置网络显示 查看示例</li> <li>步骤</li> <li>K技指示键</li> <li>- 添加步骤</li> <li>- 添加步骤</li> </ul>                                                                                                    |                  | 其它                                                        |
| <ul> <li>▲ ▲ 小 本 品 中 本 中 本 中 本 中 和 → 本 中 和 → 本 中 和 → 本 中 和 → 本 中 和 → 本 中 和 → 本 中 和 → 本 中 和 → 本 中 和 → 本 中 和 → 本 中 和 → 本 中 和 → 本 中 和 → 本 中 和 → 本 中 和 → 本 中 和 → 本 中 和 → 本 中 和 → 本 中 和 → 本 中 和 → 本 中 和 → 本 中 和 → 本 中 和 → 本 + 本 → 本 → 本 → 本 → 本 → 本 → 本 → 本 → 本</li></ul>                                                                                                    | 产品添加方式           | 产品的"伸码类型 音響洋塘                                             |
| <ul> <li>✓ 每种型号唯一的二单码</li> <li>产品配置方式</li> <li>产品式持微信配网或篮牙发现能力时,请填写配置说明</li> <li>✓ 微信配网</li> <li>使用</li> <li>● 不使用</li> <li>请分步骤填写AirKiss引导文本,该内容将在用户使用AirKiss配置网络显示 宣看示例</li> <li>步骤</li> <li>长按指示键</li> <li>5/20</li> <li>例如:长按指示键</li> <li>+添加步骤</li> <li>□ 篮牙发现</li> </ul>                                                                                                    | / HH/04/3H/3/3E4 | 每个产品唯一的二维码                                                |
| <ul> <li>产品配置方式</li> <li>产品支持微信配网或蓝牙发现能力时,请填写配置说明</li> <li>✓ 微信配网</li> <li>使用</li> <li>● 不使用</li> <li>请分步骤填写AirKiss引导文本,该内容将在用户使用AirKiss配置网络显示 查看示例</li> <li>步骤</li> <li>长按指示键</li> <li>+添加步骤</li> <li>蓝牙发现</li> </ul>                                                                                                    |                  | ✓ 每种型号唯一的二维码                                              |
| <ul> <li>产品配置方式 产品支持微信配网或篮牙发现能力时,请填写配置说明</li> <li>● 微信配网</li> <li>使用 ● 不使用</li> <li>请分步骤填写AlrKiss引导文本,该内容将在用户使用AlrKiss配置网络显示 查看示例</li> <li>步骤 长按指示键 5/20</li> <li>例如:长按指示键</li> <li>+添加步骤</li> <li>蓝牙发现</li> </ul>                                                                                                    |                  |                                                           |
| <ul> <li>✓ (或信配)</li> <li>使用 ● 不使用</li> <li>请分步骤填写AirKiss引导文本,该内容将在用户使用AirKiss配置网络显示 查看示例</li> <li>步骤一 长按指示键 5/20</li> <li>例如:长按指示键</li> <li>+ 该加步骤</li> <li>蓝牙发现</li> </ul>                                                                                                    | 产品配置方式           | 产品支持微信配网或蓝牙发现能力时,请填写配置说明                                  |
| <ul> <li>         · (法) 方式は         · (法) 方式は         · (法) 方式は         · (法) 方式は         · (法) 方式は         · (法) 方式は         · (法) 方式は         · (法) 方式は         · (法) 方式は         · (法) 方式は         · (法) 方式は         · (法) 方式は         · (法) 方式         · (法) 方式         · (法</li></ul>                                                                                                    |                  |                                                           |
| <ul> <li>請分步驟填与AirKuss引导文本,该內容将在用户使用AirKuss配置网络显示 宣看示例</li> <li>步骤一              长按指示键</li></ul>                                                                                                    |                  |                                                           |
| 步骤     长按指示键     5/20       例如:长按指示键       +添加步骤       篮牙发现                                                                                                    |                  | 请分步就填与AITKISSS1号义本,该内容将在用户使用AITKISS配直网络亚示 宣有示例            |
| 例如:长技指示鍵<br>+添加步骤<br>□ 蓝牙发现                                                                                                    |                  | 步骤一 长技指示键 5/20                                            |
| +添加步骤                                                                                                    |                  | 例如:长按指示罐                                                  |
| 蓝牙发现                                                                                                    |                  | +··Smithe                                                 |
| 蓝牙发现                                                                                                    |                  | - RAWARY WA                                               |
|                                                                                                    |                  | 蓝牙发现                                                      |
|                                                                                                    |                  |                                                           |

产品能力需要依据微信官方文档: <u>http://iot.weixin.qq.com/wiki/new/index.html?page=4-5</u> 进行 定义,这里我们以一个微信标准面板为准,只定义开关、亮度调节。

| 编辑产品信息                                                             |                               |  |  |  |  |  |
|--------------------------------------------------------------------|-------------------------------|--|--|--|--|--|
| 1.基础资料登记                                                           | 2产品能力登记                       |  |  |  |  |  |
| ● 请根据产品实际情况选择对应的产品能力,勾选后平台将自动开启相应接口权限。若未实现已勾选的能力<br>册》、《产品能力定义指引》。 | 力,产品将无法通过认证审核。能力详情参考《产品能力集参考手 |  |  |  |  |  |
| 产品基础能力                                                             |                               |  |  |  |  |  |
| ✓ 连接能力 即设备具备微信配网、局域网发现、蓝牙发现、近场通讯等能力                                |                               |  |  |  |  |  |
| ✓ 微信配网 通过微信AirKiss协议配置设备上网                                         |                               |  |  |  |  |  |
| ✓ 局域网发现 设备可在局域网内被撤信发现                                              |                               |  |  |  |  |  |
| <b>蓝牙发现</b> 设备可通过蓝牙被微信发现                                           |                               |  |  |  |  |  |
| 近场通讯 设备可以与微信近场通讯                                                   |                               |  |  |  |  |  |
| 子设备管理 可动态添加删除配件或子设备                                                |                               |  |  |  |  |  |
| ☐ 消息接收能力 即设备具备接收音乐、地理位置、图片、文件等微信消息的能力                              |                               |  |  |  |  |  |
| 产品标准能力                                                             |                               |  |  |  |  |  |
| ✔ 设备状态类 设备可提供其运行状态、开关状态、电池状态、声光电提醒等设备状态的能力                         |                               |  |  |  |  |  |
| ✔ 运行状态 设备处于运行中、待机中或不可用等状态,该项为必选项                                   |                               |  |  |  |  |  |
| ✓ 开关状态                                                             |                               |  |  |  |  |  |
| 电池状态                                                               |                               |  |  |  |  |  |
| <b>声光电提醒</b> 设备可通过震动、发光或声音提醒发出提示                                   |                               |  |  |  |  |  |
| ✓ 家电能力 家电类设备可通过微信实现如温度调节等具体能力(支持的能力关别将陆续更新)                        |                               |  |  |  |  |  |
| 插座相关                                                               |                               |  |  |  |  |  |
| 空调相关                                                               |                               |  |  |  |  |  |
| 风星调节                                                               |                               |  |  |  |  |  |
| 音覺调节                                                               |                               |  |  |  |  |  |
| x1                                                                 |                               |  |  |  |  |  |
|                                                                    |                               |  |  |  |  |  |
| ◎ 不使用面板                                                            |                               |  |  |  |  |  |
| ○ 自定义面板                                                            |                               |  |  |  |  |  |
| <ul> <li>微信标准面板 此类设备类型系统提供标准面板,由系统根据产品标准能力自动生成,不支持修改。</li> </ul>   |                               |  |  |  |  |  |
| 此设备有以下标准面板可供选择,请选择其中一个:                                            |                               |  |  |  |  |  |
| ¢                                                                  |                               |  |  |  |  |  |
|                                                                    |                               |  |  |  |  |  |
| $\bigcirc \bigcirc \circ$                                          |                               |  |  |  |  |  |
| $20^{28}$ ON                                                       | ON                            |  |  |  |  |  |
|                                                                    |                               |  |  |  |  |  |
| #¥P#                                                               | ¥T₽ <del>∏</del>              |  |  |  |  |  |
|                                                                    |                               |  |  |  |  |  |
|                                                                    |                               |  |  |  |  |  |
| 72                                                                 |                               |  |  |  |  |  |
| c <sup>•</sup> <sup>26</sup> C°                                    |                               |  |  |  |  |  |
| <ul> <li>○ 空调 ②</li> <li>○ 开关</li> </ul>                           | • 灯                           |  |  |  |  |  |
|                                                                    |                               |  |  |  |  |  |
| 上一步 保存                                                             |                               |  |  |  |  |  |
|                                                                    |                               |  |  |  |  |  |

至此我们已完成了微信公众后台的配置。

1.4 获取一个 licence

通过文档 <u>http://iot.weixin.qq.com/wiki/new/index.html?page=3-4-6</u>得知,每个设备必须要有一个微信分配的 Licence,设备才可以正常运行,

首先替换下面的 appid 和 secret 为自己公众号后台的信息

https://api.weixin.qq.com/cgi-bin/token?grant\_type=client\_credential&appid=APPID&secret=SE CRET

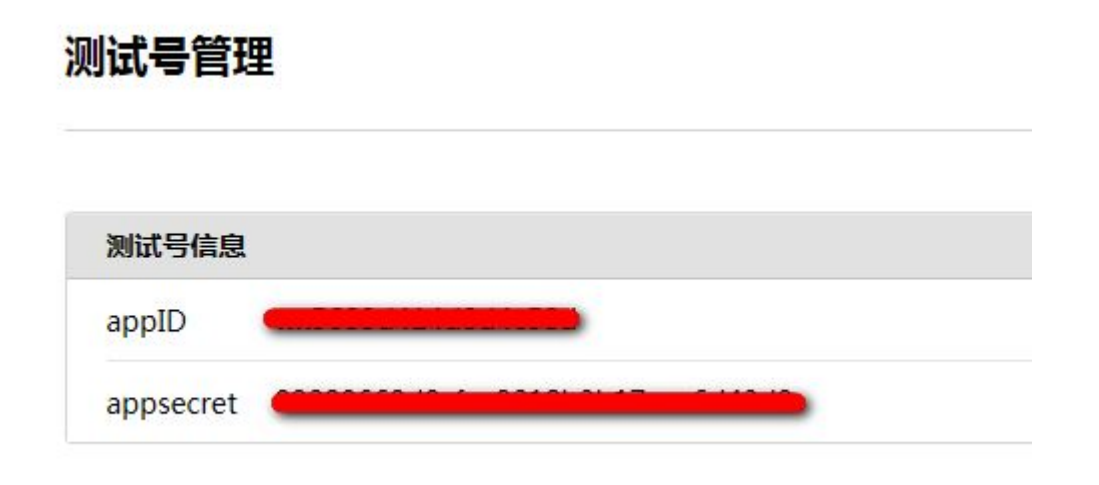

#### 获取到一个有效的 access\_token

| ← ⇒ C' fi          | https://api.weixin.qq.com/cgi-bin/token?grant_type=client_credential&appid= | ksecret=          | ) <sup>(</sup> |
|--------------------|-----------------------------------------------------------------------------|-------------------|----------------|
| ("access token":") |                                                                             | empires in":7200} |                |

#### 再找到公众号后台的产品 ID,

| 测试设备<br>7888 | Wi-Fi | 100 | 100 | 100% | 未认证 | 产品详情<br>编辑<br>删除 |
|--------------|-------|-----|-----|------|-----|------------------|
| 测试设备<br>8002 | Wi-Fi | 100 | 26  | 26%  | 未认证 | 产品详情<br>编辑<br>删除 |

使用上面获取到的 access token 和产品 ID 替换下面链接中的信息

https://api.weixin.qq.com/device/getqrcode?access\_token=ACCESS\_TOKEN&product\_id=PRO DUCT\_ID

| 获取到如下信息                                                                                                    |         |
|----------------------------------------------------------------------------------------------------|---------|
| 🗧 🧇 🖱 👘 https://api.weixin.qq.com/device/getqrcode?access_token= 😋 🖉 👘 https://api.weixin.qq.com/device/getqrcode?access_token= | s 🙆 💿 = |
| ("base_reng":<br>["errowb":0,"errang":"deviced":"                                                                               |         |

保存好获取到的数据,下面固件要用。

# 2 编译固件

下载安信可开放的 SDK, 打开 airkiss\_cloud.h 改写 licence 为自己的实际 licence **#define DEVICE\_LICENCE "FIXME"** 

打开 airkiss\_lan.h 修改以下两行代码为自己的实际数值 #define DEVICE\_TYPE "FIXME" #define DEVICE\_ID "FIXME"

编译固件,注意配置编译选项为 BOOT?=new APP?=1 SPI\_SPEED?=40 SPI\_MODE?=QIO SPI\_SIZE\_MAP?=2

## 3 烧写固件

固件烧写地址依次为:

| BIN File                  | Address  |
|---------------------------|----------|
| boot_v1.5.bin             | 0x0      |
| user1.1024.new.2          | 0x01000  |
| esp_init_data_default.bin | 0x0FC000 |
| blank.bin                 | 0x0FE000 |

固件烧写流程请参考 wiki.ai-thinker.com

# 4 配置 airkiss

开发板烧写固件后,重新上电,长按功能按键,开发板进入配置网络模式,LED 不停的变换颜色,

此时,打开手机微信,扫描产品型号二维码,进入如下界面:

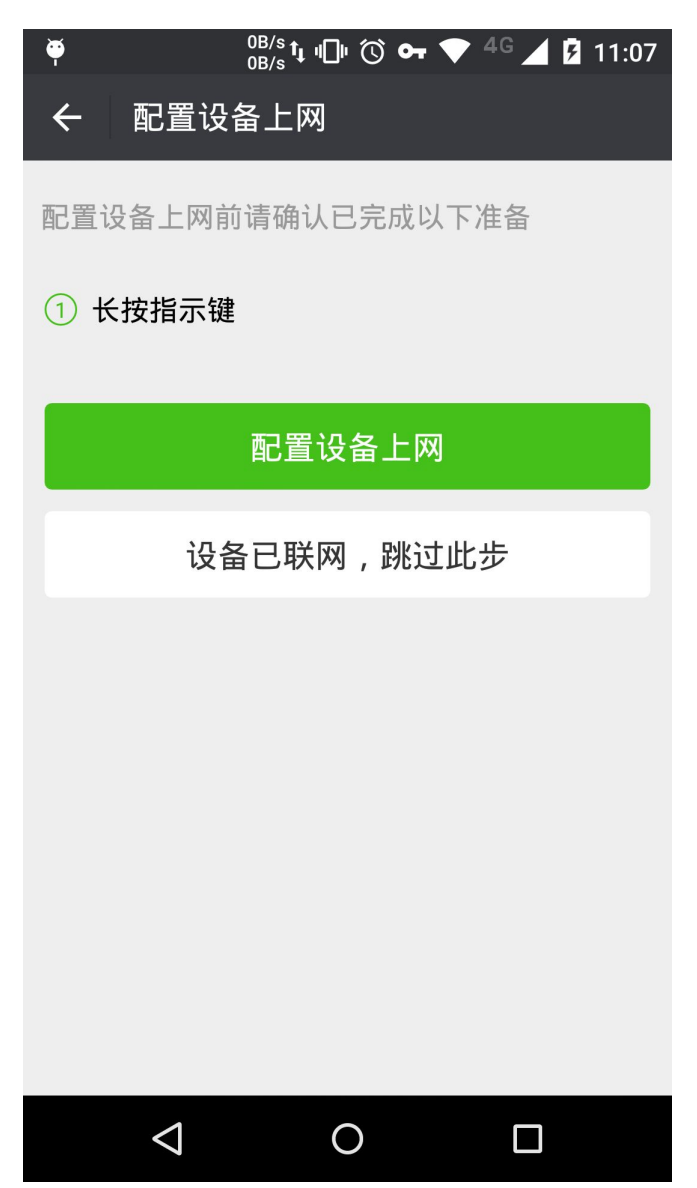

点击【配置网络上网】

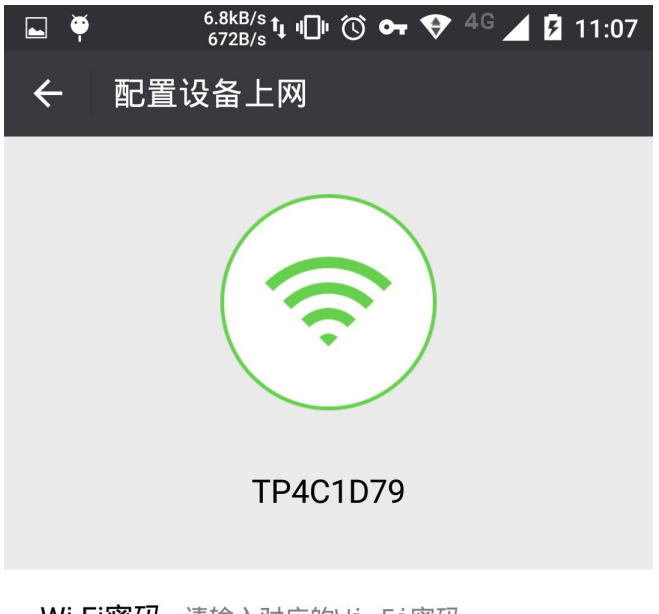

Wi-Fi密码 请输入对应的Wi-Fi密码

|                 | 连接 |  |
|-----------------|----|--|
|                 |    |  |
|                 |    |  |
| $\triangleleft$ | 0  |  |

输入密码,点击【连接】开始配置 配置成功 图

# 5 绑定设备

点击返回上一步,搜索设备,

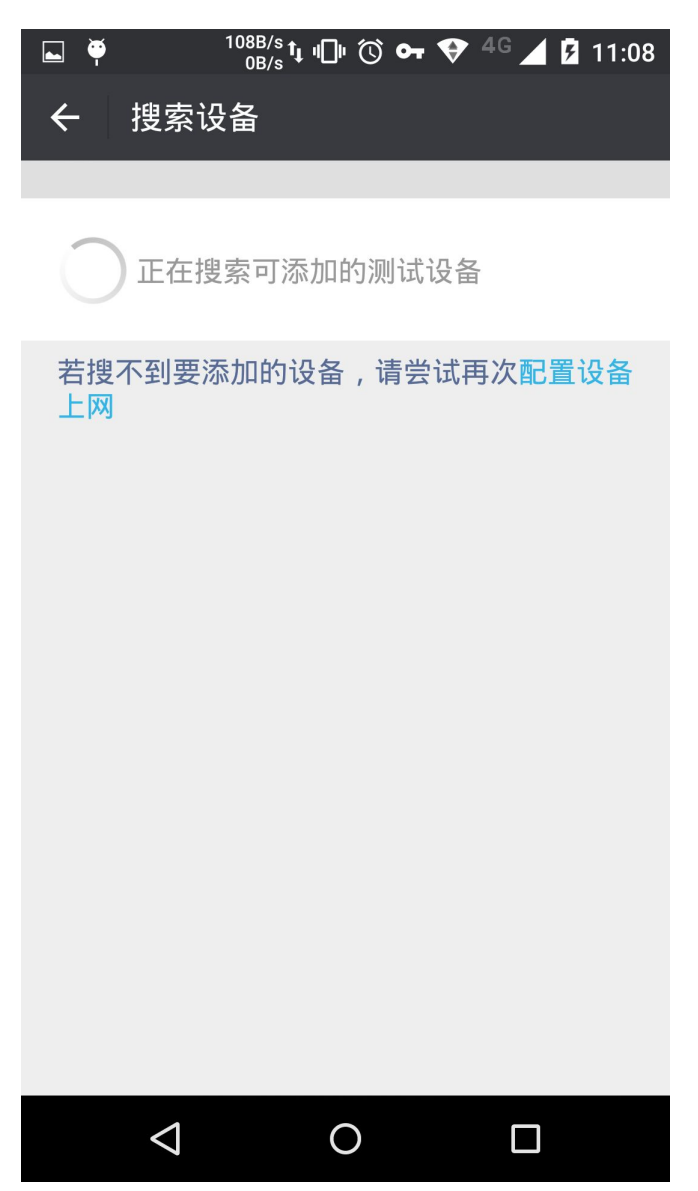

搜索到设备,点击设备名称进行绑定

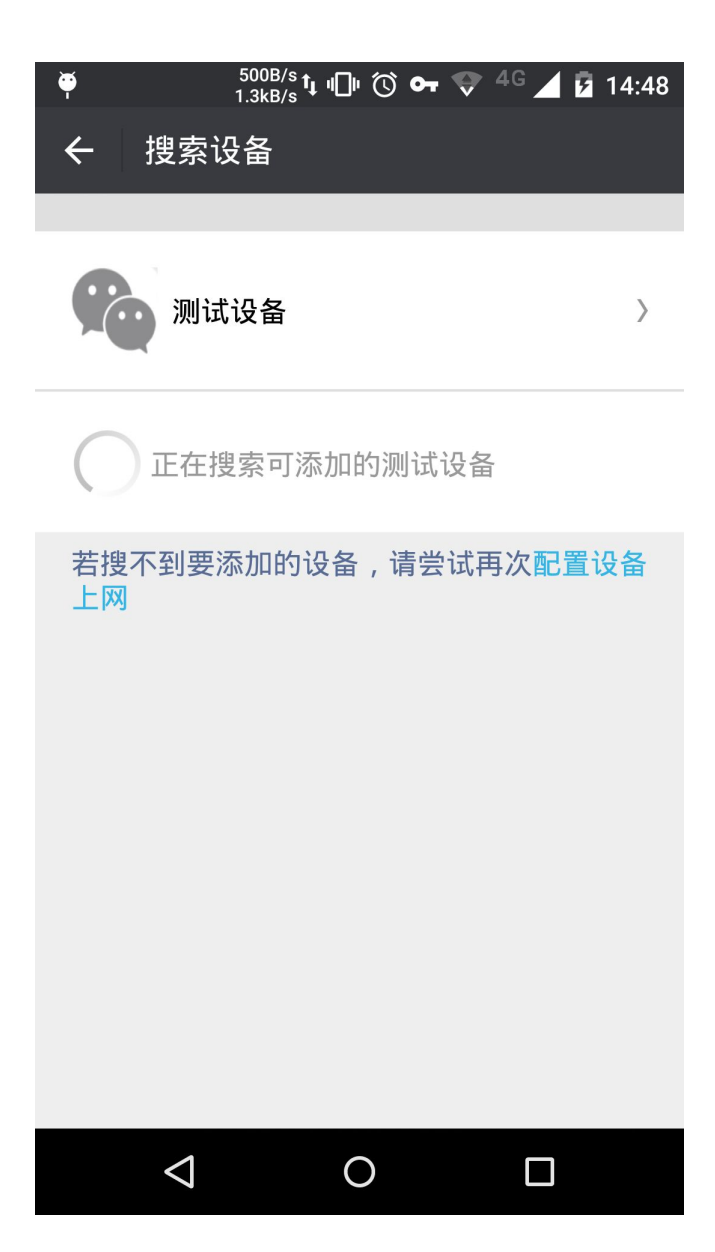

6 控制

进入公众号,点击我的设备 或直接在微信中打开网址 <u>https://hw.weixin.qq.com/devicectrl/panel/device-list.html?appid=wx11</u> <u>f098dfa51348c5</u>

选中要控制的设备,点击设备名称进入控制界面

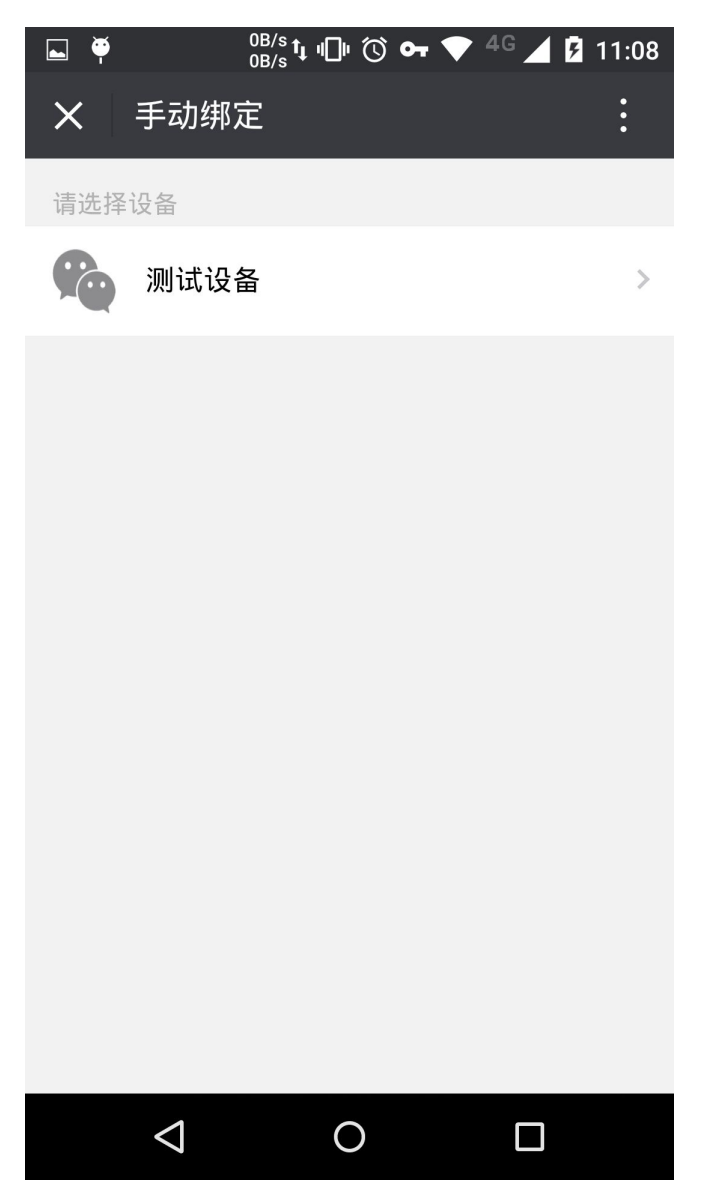

点击开关,可以看到 led 亮灭变化 拖动滑动条,可以看到 led 亮度的变化

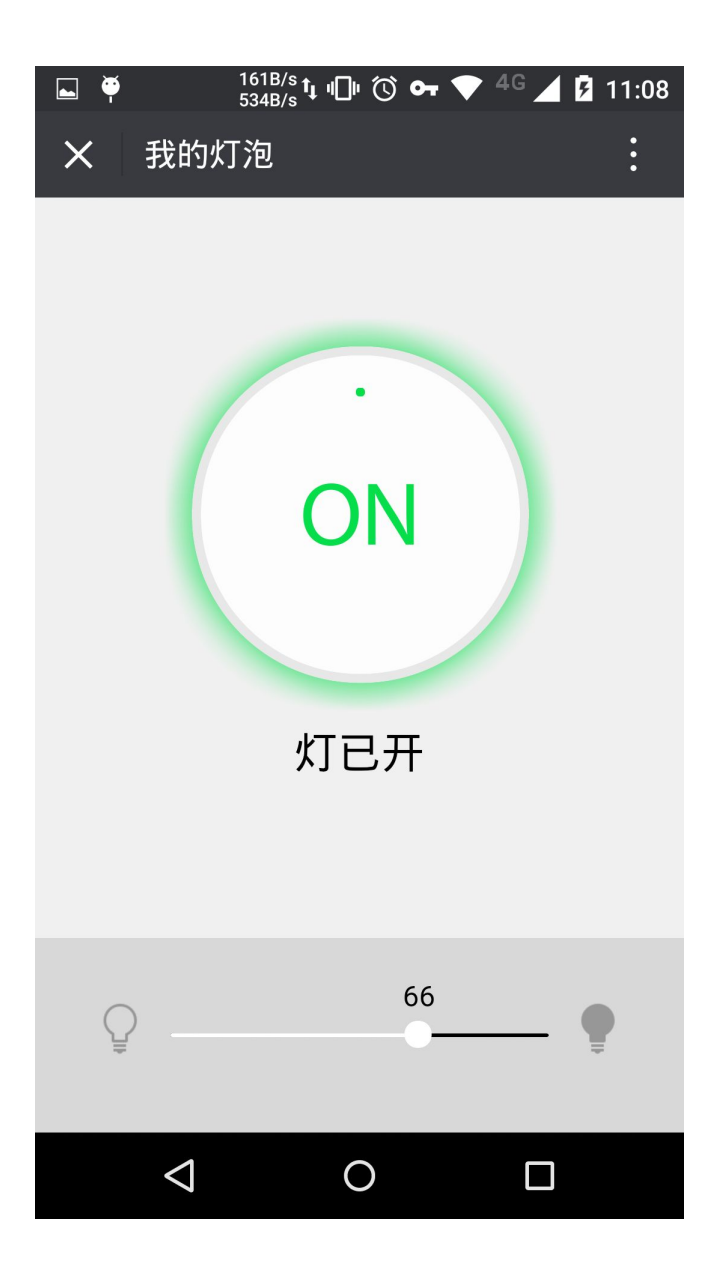

至此,微信硬件直连云的开发体验已经结束

## 7 串口打印

ip:192.168.137.2,mask:255.255.25 5.0,gw:192.168.137.1

NETWORK: change to network\_state

\_sta\_ok PLATFORM: restart all s

ervices AIRKISS\_LAN: delete udp ! AIRKISS\_LAN: airkiss\_version: airkiss-2.0.0-25645(Jan 15 2016 18:12:09);xtensa-lx106-elf/gcc-4.8.2;ESP8266\_IROM AIRKISS\_LAN

AIRAISS\_LAW : creat udp ! AIRKISS\_CLOUD: Airkiss lib version:airkiss-3.1.0-26342(Mar 7 2016 16:00:58);xtensa-lx106-elf-ccf1cfd2;Xtensa\_LX3

AIRKISS\_JSON: airkiss\_json\_upload: {"msg\_type":"notify","services":{"operation\_status":{"sta tus":1},"power\_switch":{"on\_off":true},"lightbulb":{"alpha":27}}}

AIRKISS\_PORTING:url: cloud.hw.we

ixin.qq.com AIRKISS\_PORTING:-----start dns:5348119------

AIRKISS\_PORTING:dns\_found 101.2 27.131.110 AIRKISS\_PORTING:-----BND dns:6319937------

AIRKISS\_PORTING:airkiss creat tcp AIRKISS\_PORTING:tcp socket create success ! AIRKISS\_PORTING:dest ip is:101.227.131.110 AI RKISS\_PORTING:remote ip : 101.227.131.110:11285

AIRKISS\_PORTING:tcp client conne cted success !

AIRKISS\_APP: param saved !

AIRKISS\_PORTING: airkiss tcp rec AIRKISS\_CLOUD: Recv Event Callback:1 AIRKISS\_CLOUD: Device Login!

AIRKISS\_PORTING: airkiss tcp rec [ 222 ] data: AIRKISS\_CLOUD: Enter Resp Callback:id:1, err:0, funcid:1, len:51 {"error\_code":0, "error\_msg":"ok", "msg\_id":72132769}

AIRKISS\_LAN: Finish send notify!

pm open,type:2 0

#### 发送和上传日志打印:

AIEXISS\_PORTING:airkiss top rec [ 222 ] data: AIRXISS\_CLOUD: Enter Resp Callback:id:1, err:0, funcid:1, len:51 ['error\_code':0, 'error\_mag':'ok', 'mag\_id':72132769] AIRKISS\_LAN: Finish send notify! AIMEISS PORTING aikiss top rec [382] data AIMEISS (JOUD: Recw notify Callback funcid:1, len:218 [Tes:id:712000] "segt ymp" :eet, "service":["operation\_status":["status":0], "power\_switch":["on\_off":true], "lightbulb":["alpha":27]], "user":"oFFgMu64 AIMEISS (JPT: Banka 27) AIMEISS (JPT: Banka 27) pm open,type:2 0 ATRESS.209: alpha: 2: ATRESS.209: appears sured | ATRESS.200: atriacs\_jon\_ak\_set; ATRESS\_JON: atriacs\_jon\_ak\_set; ATRESS\_JON: atriacs\_jon\_ak\_set; | asy\_arcs\_code:(0, asy\_arcs\_mag': ck", "asg\_id":72134001, "asg\_type":"set", "services": ["operation\_status": ["status":0], "power\_switch": ["om\_off":true), "lightbulb": ["alpha":27]}} LIRKISS PORTING invision of the second second secon AIRKISS APP: button press!!! annalay dr: Wurwi paesiri ATMTISS,097: paran seved | ATMTISS\_JUMY sitting: joon upload: | Tang\_typp:":nonify", services":["operation\_status":["status":]],"power\_evitch":["on\_off":true],"lightbulb":["alpha":27]}] LTERISS, PORTING:airkiss top rec [222] Jata: AIRAISS\_CLOUD: Enter Resp Callback:id:5, err:0, funcid:1, len:51 ['error\_code':0, 'error\_mag':'ok', "mag\_id':72132170] ['error\_code:U, error\_mag::or, mag\_id:r/21227U0] AMINIS\_PONITOR: inclusives for too ['382] data: AMINIS\_QUP: allows Revr.monity Gallback funcid:1, len:218 ['mag\_id:r/2124003, 'mag\_ryps':ser', 'services':['operation\_status':['status':0], "power\_evitch':['on\_off":true], "lightbulb':["alphn':27]], "user':"oFPQMu644\_Epf2Cawedwx0600DqU", "test\_create\_time":1461067812903, "data":"] AMINIS\_QUP: alpha:27 AIRKISS\_APP: param saved | AIRK \ asy\_error\_code :0, asy\_error\_msg : 0k , msg\_ld ::2134085, msg AIRNISS\_PORTING:airkiss top rec [ 206 ] dats: AIRNISS\_CLOUD: Enter Resp Callback:id:6, err:0, funcid:1, len:33 (ferror\_code :0, ferror\_msg\* \* 0k\*)